## **TRACE** v6.0.3 Cheat Sheet for assessors 20250402

| Area       | Function                           | Shortcut                                          | DescriptionTip: For quick support, use <a href="mailto:support@sharpen360.com">support@sharpen360.com</a>                                                                                                    |
|------------|------------------------------------|---------------------------------------------------|----------------------------------------------------------------------------------------------------|
| Evidence   | New Evidence                       | N                                                 | Create new Evidence (Must be on the Tree View, Grid View, or Evidence tabs).                                                                                                    |
|            | Edit Evidence                      | E 🖰                                               | Edit the selected Evidence or click the Evidence Id to edit.                                                                                                    |
|            | Create Evidence Reference          | <shift> <ctrl> F</ctrl></shift>                   | Create an Evidence reference from a html-text field in a Record or Note                                                                                                    |
| Records    | Create Record                      | c, r, o, w, W, s, q  🖰                            | Create Record of type (select Indicator in List or Grid View before):                                                                                                    |
|            |                                    |                                                   | comment / recommendation / observation / weakness / Weakness, High / strength / question                                                                                                    |
|            | Select Record                      | No shortcut  🖰                                    | Click a Record row with your mouse. Use <ctrl> to multi-select or deselect.</ctrl>                                                                                                    |
|            | Edit Record                        | No shortcut  🖰                                    | Click the Record description to edit (text will highlight when hovering).                                                                                                    |
|            |                                    |                                                   |                                                                                                    |
|            | <b>Toggle General/Presentation</b> | G, R                                              | Toggle general checkbox / Toggle report checkbox (select Record before!)                                                                                                    |
|            | Move/ Copy Record(s)               | M, D                                              | Move/Copy (Duplicate) selected record(s) to target workspace                                                                                                    |
|            |                                    |                                                   |                                                                                                    |
|            | Transfer Records to Project        | No shortcut  🖰                                    | List view: Select one or more Records and click the icon to transfer Record(s) to selected Project.                                                                                                    |
| Ratings    | Rate model indicator(s)            | <enter></enter>                                   | Select one or more indicators, use <enter> to open rating selector; or click the rating indicator.</enter>                                                                                                    |
|            |                                    |                                                   | Use arrows $\leftarrow \rightarrow$ <enter> to rate the indicator(s).</enter>                                                                                                    |
| Overlay    | Open Overlay Configuration         | Y                                                 | Open Overlay Configuration window                                                                                                    |
|            |                                    |                                                   | Use the checkboxes to show / hide overlays. Create your own overlays and edit them!                                                                                                    |
| Guidelines | Assessor Assistant Symbols         |                                                   | *** : Not ready. Not all referred BPs/GPs/PAs are rated.                                                                                                    |
|            |                                    |                                                   | <ul> <li>The Guideline is automatically evaluated to Met</li> </ul>                                                                                                    |
|            | Tip – in Trace try to:             |                                                   | In the Guideline is automatically evaluated to Broken                                                                                                    |
|            | - Hover BPs to see Weaknesses      |                                                   | In the second second |
|            | Select Guideline                   |                                                   | Click the id of the Guideline to select one or more guidelines.                                                                                                    |
|            | Mark Guideline as "Handled"        | Н                                                 | Toggle Guideline between handled/unhandled (Symbol: )                                                                                                    |
|            | Mark Guideline as "Broken"         | В                                                 | Mark Guideline as broken (Red if Rule (Symbol: 🏲), Orange if Recommendation (Symbol: 🏲))                                                                                                    |
|            |                                    |                                                   | Trace will automatically ask for a comment (Symbol: $\textcircled{D}$ ).                                                                                                    |
|            | Toggle "Suspect"                   | S                                                 | Toggle suspect indication (Symbol: ) for a Guideline                                                                                                    |
| Various    | Drop-down menus                    | $\uparrow \downarrow$ <enter> <esc></esc></enter> | Arrows $\uparrow \downarrow$ to move focus, <enter> to select, <esc> to close menu, <tab> for next field</tab></esc></enter>                                                                                                    |
|            | Expand/Collapse Tree               | <tab></tab>                                       | <tab> for next field, e.g., after having selected a value in a dropdown field.</tab>                                                                                                    |
|            | Expand/Collapse Tree               | $+ - \rightarrow \leftarrow$                      | Select node: + to fully expand; - to fully collapse, $\rightarrow$ to expand one level, $\leftarrow$ to collapse one level                                                                                                    |
|            | Cut, Copy, Paste text              | <ctrl> X / C / V</ctrl>                           | Cut (X) or Copy (C) selected text from Notes or Records and paste (V) text into Notes or Records                                                                                                    |
|            | Save (in general)                  | <ctrl> S</ctrl>                                   | Save & Close in Record, Evidence, and Notepad windows                                                                                                    |
|            | Cancel (in general)                | <esc></esc>                                       | Cancel window without saving, alternatively click outside window                                                                                                    |

Tip: Documentation and training videos, click here: <u>Trace v6 Support</u> **New** 

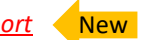

Tip: Stay informed, join our newsletter New

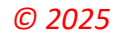

S360ID: T6UsrUSM003 Title: Trace v6 Cheat Sheet Doc ID: 4XP7N6XJ423T-550828667-5 Revision: 2 Author: Peter Voldby Classification: Public